**Overview:** A 'No-Cost Extension' (NCE) amendment/modification should be requested to extend the end date of a project without adding additional funds to the project.

#### **Examples:**

1. To extend the end date of a project to complete data analysis and prepare for publication.

### Where to Start

1. Log-in to MyFunding and search for the award in the Awards tab:

| <b>»</b> | My Inbox | MyFunding |
|----------|----------|-----------|
| Awards   | Reports  |           |
|          |          |           |

2. Search for the award in the search box and click on the 'Name' of the award:

| All Awards Active Aw     | uds Diali Aw    | ards Awards in Review         | SUDawap         | 15                    |                                  |                            |                       |                      |
|--------------------------|-----------------|-------------------------------|-----------------|-----------------------|----------------------------------|----------------------------|-----------------------|----------------------|
| Filter ID                | • AWD00000      | 005 <b>Go</b>                 | + Add Filtor ×  | Clear All             |                                  |                            |                       |                      |
| ID Name                  |                 | SmartForm State PI First Name | PI Last<br>Name | Department            | Sponsor                          | Reviewer Award<br>Approver | - Date Modified       | Direct Sponsor Award |
| AWD00000005 Smoke 3/8/19 | lest NM 3 Patch | ctive Eric                    | Larson          | Office of<br>Research | National Institutes of<br>Health | Merz                       | 5/23/2019 12 15<br>PM | 7894456212           |
| 1 items                  |                 | 1                             |                 | e page 1              | of 1 🗦                           |                            |                       | 25 / page            |

3. Once in the award workspace click on 'Request Award Modification':

| ext Steps                  | PD/PI:                                   | Eric Larson                   | Award Date:      | 3/8/2019                              |
|----------------------------|------------------------------------------|-------------------------------|------------------|---------------------------------------|
| Edit Award                 | Designated Reviewer:                     |                               | Start Date:      | 6/1/2019                              |
| Constantination            | Award Approver:                          | Natalie Merz                  | End Date:        | 5/31/2022                             |
| Printer Version            | Approving Dept./Center/Institute:        | Office of Research<br>10050   | Award Type:      | Award                                 |
| Create Award Modification  | School:                                  | SVC Research                  | Sponsor Award #  | 7894456212                            |
| Create Subaward            | Department Administrator:                | Natalio Morz                  | Award Structure: | Standard                              |
|                            | Direct Sponsor:                          | National institutes of Health | Specialist:      | Christine McClure                     |
| Request Award Modification | e.                                       |                               |                  |                                       |
| Request Subaccount         | Current Total Project Period Commitment: | \$22,600                      | 2223             | year 1<br>year 2                      |
| Award Documents            | Current Total Award Amount To Date:      | \$22,600                      | SPA Account #    | Year 1 - subaccount - Ranieri<br>test |
| Team Disclosure Status     |                                          |                               |                  | ice.                                  |
| Terms And Conditions       | Awarded Funding Proposals:               |                               |                  |                                       |

- 4. On the 'Request Details' page enter the following information:
  - a. Enter a 'Short title' that includes 'No Cost Extension':

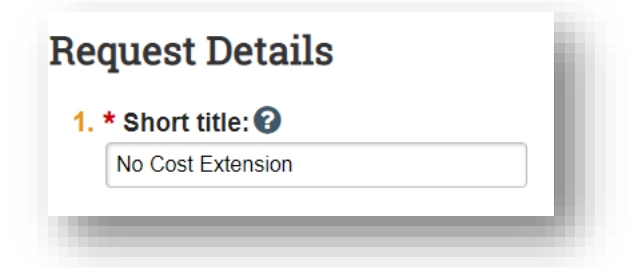

b. Enter the 'Date' of the amendment/modification request:

| <b>Request Details</b> |          |
|------------------------|----------|
| 1. * Short title: 🚱    | - 8      |
| No Cost Extension      |          |
|                        | - 8      |
| 2. Date requested:     | - 8      |
| 5/31/2019              | <b>#</b> |
|                        | _        |
|                        |          |

c. Select 'No Cost Extension' as the 'Modification Type':

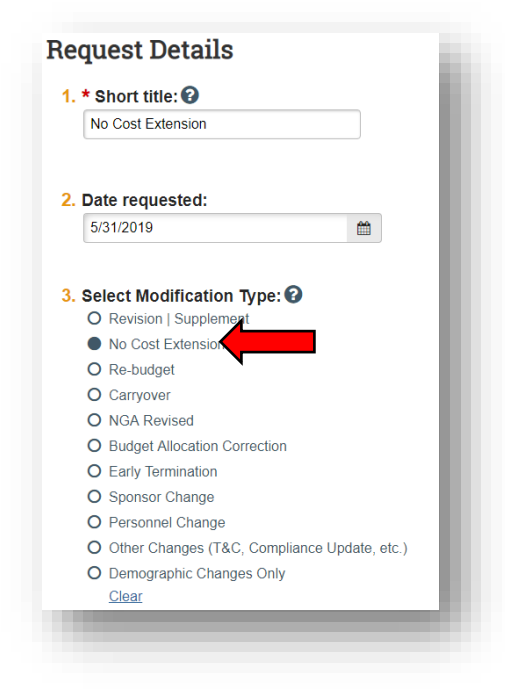

Enter the following extension related information:

- d. A description of 'What work will be completed during the extension period'
- e. 'Extension Type'
  - i. A Pitt-approved no-cost extension is one in which sponsor approval is not required. A Sponsor-approved extension should be selected when the funding organization is required to approve the request.
- f. 'Choose the Number of the Request'

#### Department - Creating an Amendment/Modification Request: No Cost Extension

| Current end da<br>\$20,000 | ta analysis.<br>te 6/30/2019, propos | ed end date 6/30/20 | 020, and direct cost | s |  |
|----------------------------|--------------------------------------|---------------------|----------------------|---|--|
|                            |                                      |                     |                      |   |  |
|                            |                                      |                     |                      |   |  |
|                            |                                      |                     |                      |   |  |
| hoose Exte                 | nsion Type:                          |                     |                      |   |  |
| Pitt-approve               | d                                    |                     |                      |   |  |
| O Sponsor-app              | proved                               |                     |                      |   |  |
| Clear                      |                                      |                     |                      |   |  |
| hoose the r                | umber of the red                     | quest               |                      |   |  |
| 1st                        |                                      |                     |                      |   |  |
| O 2nd                      |                                      |                     |                      |   |  |
|                            |                                      |                     |                      |   |  |
| O Other                    |                                      |                     |                      |   |  |

g. Add additional comments, if necessary, in the 'Comments' box:

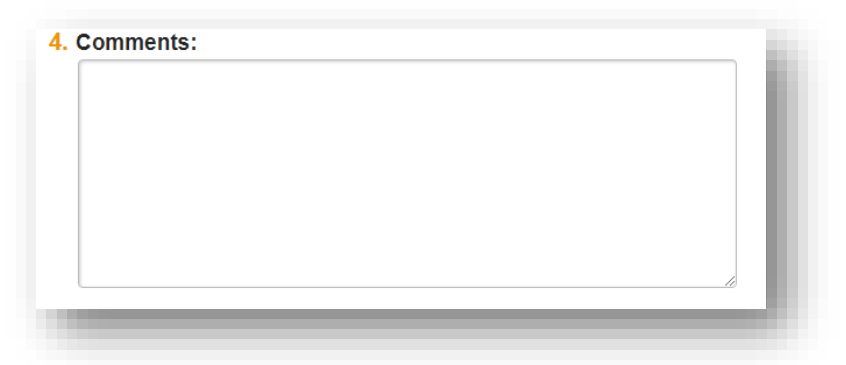

h. Click 'Finish' in the bottom right-hand corner:

| 4. Comments:                  |      |         |        |
|-------------------------------|------|---------|--------|
|                               |      |         |        |
|                               |      |         |        |
|                               |      |         |        |
| 5. Supporting Documents:      |      |         |        |
| + Add                         |      |         |        |
| There are no items to display |      |         |        |
| « Back                        | Save | ⊖ Print | Finish |
|                               |      |         |        |

5. Click 'Assign Submitter'. Assign the submitter as **your Dean's area reviewer** and select 'OK':

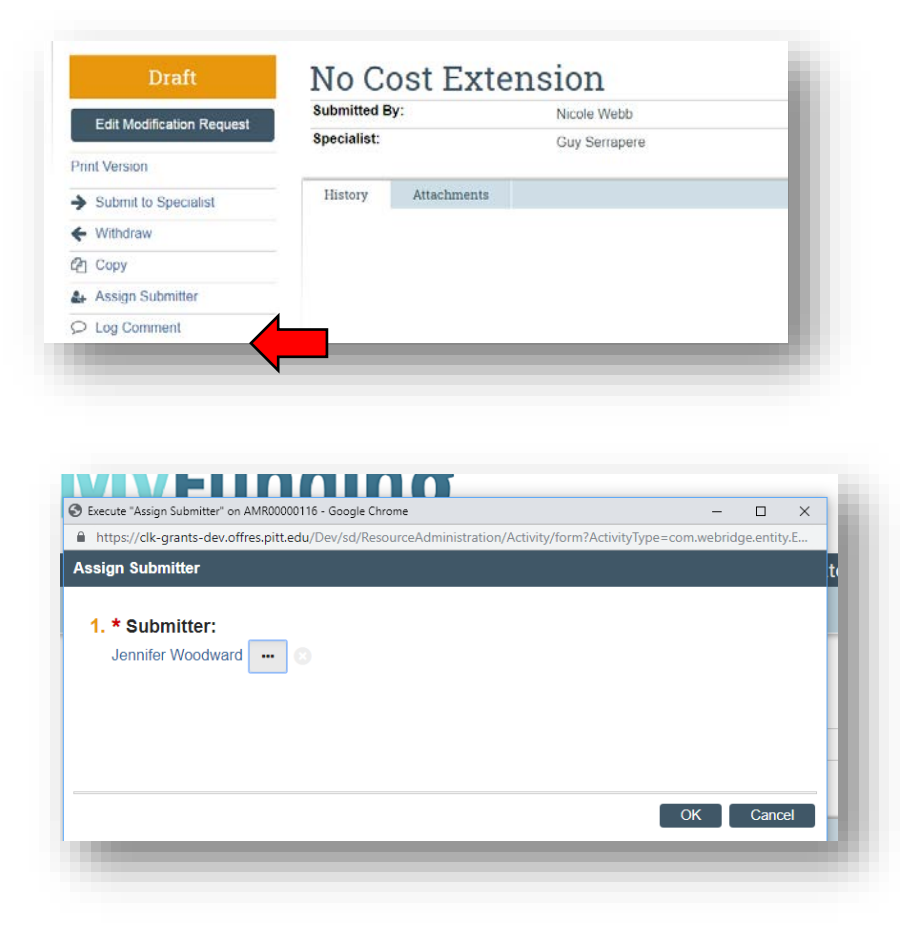

# What do I attach?

- 1. Any documents requiring a signature by the Office of Research (OR)
- 2. Any other school-specific required documents
- 3. NOA/sponsor document noting change (eRA Commons email notification)
- 4. Compliance approvals (if applicable)

# Where do I attach the documents?

Documents should be attached in the award workspace using the 'Upload Award Documents' activity:

Department - Creating an Amendment/Modification Request: No Cost Extension

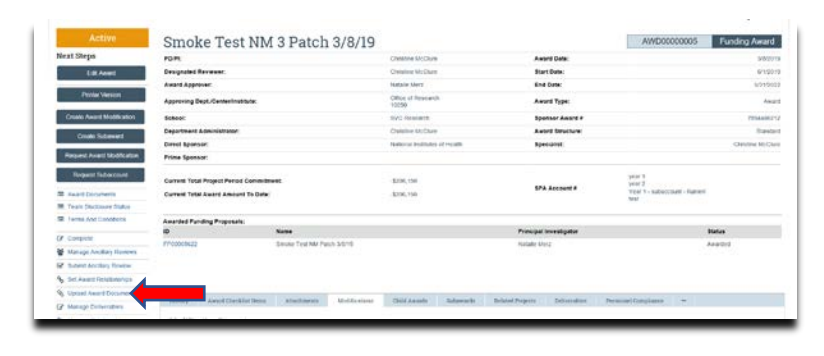

# What's Next?

 The Dean's area reviewer will review the amendment/modification request and if acceptable, will use the 'Submit to Specialist' activity in the amendment/modification workspace to send the amendment/modification request to the Office of Research (OR).

|                           | Testing In l        | xoc            |                         | AMR00000413 Modification Reque |
|---------------------------|---------------------|----------------|-------------------------|--------------------------------|
| Edit Modification Deguest | Submitted By:       | Natalle Merz   | Request Date:           | 4/5/20                         |
| Cut modification request  | Specialist:         | Zachary Byrnes | Award:                  | AWD00000005 (AWD0000000        |
| Print Version             |                     | 2.2            |                         |                                |
| ➔ Submit to Specialist    | Listory Attachments |                |                         |                                |
| ← Withdraw                |                     |                | 1.00                    |                                |
| 62 Copy                   | Activity            |                | uttor                   | Activity Date                  |
| Assign Specialist         | Submitter Assigned  | h              | loGkire, Christine Lynn | 4/5/2019 11:47 AM              |
| O Log Comment             |                     |                |                         |                                |

2. If accepted by the OR, the amendment/modification request will be "Approved", and the OR will create the amendment/modification for the award and send the required documents to Sponsored Programs Accounting (SPA) to have the SPA account updated.